| 《携帯電話の場合》        |                                                                                                    |   |                                                                                                    |  |
|------------------|----------------------------------------------------------------------------------------------------|---|----------------------------------------------------------------------------------------------------|--|
| 区分               | 手順1【設定画面の表示】                                                                                                    | Î | 手順2【受信設定】                                                                                                    |  |
| docomo<br>(iモード) | <ul> <li>①「MENU」ボタンを押す。</li> <li>②「iモード」を選択</li> <li>③「iMenu」を選択</li> <li>④「お客様サポート」を選択</li> <li>⑤「各種設定(確認・変更・利用)」を選択</li> <li>⑥「メール設定」を選択</li> <li>⑦「詳細設定/解除」を選択</li> <li>⑧「認証」画面でパスワードを入力し、「決定」を<br/>選択</li> <li>⑨「受信/拒否設定」を選択</li> <li>⑩「次へ」を選択</li> </ul> | 1 | <ul> <li>①「ステップ4」へ移動し、「受信設定」を選択</li> <li>②「個別に受信したいドメインまたはアドレス」の入<br/>力欄へ「@raiden3.ktaiwork.jp」(ドメイン)を入力</li> </ul>                                                                                                    |  |
| au               | <ol> <li>①「 × 」ボタンを押す。</li> <li>②「 Eメール設定」又は「迷惑メールフィルター」<br/>を選択</li> <li>③「メールフィルター」を選択(※)</li> <li>※「迷惑メールフィルター」を選択した場合は</li> <li>「メールフィルター」の選択はありません。</li> <li>④「迷惑メールフィルター設定」の「設定・確認する」を選択</li> <li>⑤暗証番号を入力し、「送信」を選択</li> </ol>                          | 1 | <ol> <li>①「受信リストに登録する」を選択</li> <li>②「全て有効」を選択</li> <li>③「次へ」を選択</li> <li>④メールアドレス又はドメインの入力欄へ</li> <li>「@raiden3.ktaiwork.jp」(ドメイン)を入力</li> <li>⑤入力欄の下にある「ドメイン」を選択</li> <li>⑥「登録」を選択</li> <li>⑦設定確認画面で内容を確認し,「登録」を選択</li> </ol> |  |
| SoftBank         | <ol> <li>①「Y!」ボタンを押し、Yahoo!ケータイトップページにアクセスする。</li> <li>②「設定・申込み」を選択</li> <li>③「メール設定」を選択</li> <li>④「メール設定(アドレス・迷惑メール等)」を選択</li> <li>⑤「迷惑メールブロック設定」を選択</li> <li>⑥「個別設定」を選択</li> </ol>                                                                          | 1 | <ol> <li>①「受信許可・拒否設定」を選択</li> <li>②「受信許可リスト設定」を選択</li> <li>③「利用設定」の「設定する」を選択</li> <li>④下へ移動し,許可リストの入力欄へ</li> <li>「@raiden3.ktaiwork.jp」(ドメイン)を入力</li> <li>⑤入力欄の下にある「後」を選択</li> <li>⑥「設定」を選択</li> </ol>                         |  |

| 101/個別設定1を選択 ※1 途中で暗証番号やパスワードの入力画面が表示された場合は、メニューに沿ってお進みください。 (契約時の初期暗証番号は一部の機種を除き、docomo[0000]、au[1234]、Softbank[9999]です) ※2 上記の設定方法は、ご利用の携帯機種に対応していない場合がありますので、不明な点がございましたら、 携帯ショップへご相談ください。

※3 上記の手順でうまくいかない場合は、携帯各社のホームページで詳細な手順を確認してください。 《スマートフォンの場合》

| 区分                  | }                                            | 手順1【設定画面の表示】                                                                                                    | Î | 手順2【受信設定】                                                                                                    |
|---------------------|----------------------------------------------|----------------------------------------------------------------------------------------------------|---|----------------------------------------------------------------------------------------------------|
| docoma<br>(spモード    | () :: () () () () () () () () () () () () () | ①「spモードメールアプリ」を起動又は「dメ<br>ニュー」を選択<br>②お客様サポートを選択<br>③「メール設定」を選択<br>④「指定受信/拒否設定」を選択<br>⑤「設定を利用する」を選択し、「次へ」を選択<br>⑥「受信するメールアドレスの設定」を選択                                                                               | 1 | <ul> <li>①「登録済メールアドレス」の「+さらに追加する」を<br/>選択</li> <li>②メールアドレス入力欄へ</li> <li>「@raiden3.ktaiwork.jp](ドメイン)を入力</li> <li>③下へ移動し、「確認する」を選択</li> <li>④設定内容を確認し、「設定を確認する」を選択</li> </ul> |
| au<br>(スマート<br>フォン) |                                              | ①ホーム画面で「Eメールアブリ」を選択<br>②本体下部のメニューボタンを押す<br>③「Eメール設定」を選択<br>④「アドレス変更・その他の設定」を選択<br>⑤「接続する」を選択<br>⑥「迷惑メールフィルターの設定/確認へ」を選<br>択<br>⑦暗証番号を入力」」「送信」を選択                                                                   |   | ①「受信リストに登録/アドレス帳受信設定をする」<br>を選択<br>②下へ移動し、入力欄へ「@raiden3.ktaiwork.jp」(ド<br>メイン)を入力をし、その右側にある「ドメイン一致」を<br>選択<br>③上記の入力欄の左側にあるチェックボックス(必<br>ず受信)<br>をチェックする。                     |
| au<br>(iPhone)      |                                              | ①「Safari」を選択<br>②「ブックマーク」を選択<br>③「お客様サポート」を選択<br>④「iPhone設定ガイド」を選択<br>⑤「メールの設定を変更・確認したい」を選択<br>①「ログイン」を選択<br>②「ログイン」を選択<br>⑧「メールアドレス変更・迷惑メールフィルター・<br>自動転送」を選択<br>⑨「迷惑メールフィルターの設定/確認へ」を選<br>択<br>⑪暗証番号を入力」」「送信」を選択 | 1 | ④下へ移動し、【受信リストの有効・無効設定】の<br>「有効」が選択されていることを確認し、「変更する」<br>を選択<br>「@raiden3.ktaiwork.jp」(ドメイン)を入力<br>⑤「OK」を選択                                                                    |

|  | SoftBank | <ol> <li>①「Safari」アイコンを選択</li> <li>②「ブックマーク」を選択</li> <li>③「MySoftBank」を選択</li> <li>④「メール設定」を選択</li> <li>⑤「メール設定Eメール(i)」の「設定する」を選択</li> <li>⑥迷惑メールブロックの設定の「次へ」を選択</li> </ol> |  | <ol> <li>①受信許可リストの「変更」を選択</li> <li>②受信許可リストの利用開始で「利用開始」を選択</li> <li>③迷惑メールブロック設定の「次へ」を選択</li> <li>④受信許可リストの「追加」を選択</li> <li>⑤受信許可リストへの追加で入力欄へ</li> <li>「@raiden3.ktaiwork,jp」(ドメイン)を入力</li> <li>⑤入力欄の下側にある照合方法の「後方一致」を<br/>選択し、「次へ」を選択</li> <li>⑦登録内容を確認し、「登録」を選択</li> <li>⑧受信許可リストの登録完了で「OK」を選択</li> </ol> |
|--|----------|----------------------------------------------------------------------------------------------------|--|----------------------------------------------------------------------------------------------------|
|--|----------|----------------------------------------------------------------------------------------------------|--|----------------------------------------------------------------------------------------------------|

※1 途中で暗証番号やパスワードの入力画面が表示された場合は、メニューに沿ってお進みください。 (契約時の初期暗証番号は一部の機種を除き、docomo[0000]、au[1234]、Softbank[9999]です)

※2 上記の設定方法は、ご利用の携帯機種に対応していない場合がありますので、不明な点がございましたら、 携帯ショップへご相談ください。

※3 上記の手順でうまくいかない場合は、携帯各社のホームページで詳細な手順を確認してください。